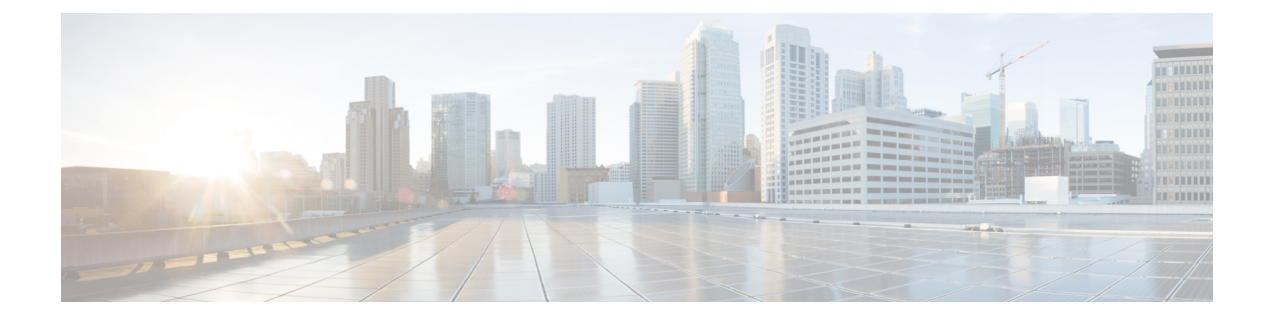

# **Configuring CPU CAR**

- About CPU Committed Access Rate (CAR), on page 1
- How to Configure CPU CAR, on page 1
- Example: Configuring CPU CAR function, on page 2

### **About CPU Committed Access Rate (CAR)**

Flooding the device with messages affects the device CPU performance. You can limit the rate of messages received on the device by configuring a limit for the CPU CAR.

The CPU CAR is enabled by default.

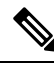

Note CPU CAR is not supported with the shutdown function

## How to Configure CPU CAR

### **Configuring Limit for CPU CAR**

To configure limit for the CPU CAR, perform this procedure.

### SUMMARY STEPS

- 1. enable
- 2. configure terminal
- 3. [no] cpu-car rate

#### **DETAILED STEPS**

|        | Command or Action | Purpose                          |
|--------|-------------------|----------------------------------|
| Step 1 | enable            | Enables privileged EXEC mode.    |
|        | Example:          | Enter your password if prompted. |

|        | Command or Action          | Purpose                                                                                                    |
|--------|----------------------------|----------------------------------------------------------------------------------------------------|
|        | Device> enable             |                                                                                                    |
| Step 2 | configure terminal         | Enters global configuration mode.                                                                                                    |
|        | Example:                   |                                                                                                    |
|        | Device# configure terminal |                                                                                                    |
| Step 3 | [no] cpu-car rate          | <ul><li>(Optional) Allows packets within the specified CPU-car rate.</li><li>Use the <b>no cpu-car</b> command to restore the default value of 400pps.</li></ul> |
|        | Example:                   |                                                                                                    |
|        | Device(config)#            |                                                                                                    |

### **Montoring CPU Performance**

The commands in the following table can be used to monitor CPU performance

#### Table 1: CPU Performance

| Command                                                            | Purpose                                                                                                    |
|--------------------------------------------------------------------|----------------------------------------------------------------------------------------------------|
| show cpu-car                                                       | Displays CPU-car performance.                                                                                                    |
| show cpu-statistics [ethernet port-number]                         | Displays CPU receiving packet port statistics.                                                                                                    |
|                                                                    | Use the <b>clear cpu-statistics</b> command to clear the port statistics.                                                                                                    |
| <pre>show cpu-classification [interface ethernetport-number]</pre> | Displays CPU receiving packet classification statistics.<br>Use the <b>clear cpu-classification</b> [ <b>interface</b><br><b>ethernet</b> <i>port-number</i> ] to clear the packet classification<br>statistics. |
| show cpu-utilization                                               | Displays CPU utilization.                                                                                                    |

## **Example: Configuring CPU CAR function**

The following example shows how to configure the CPU CAR speed to 50pps.

```
Device> enable
Device# configure terminal
Device(config)# interface range ethernet 1/1 ethernet 1/2
Device(config-if-ethernet-1/2)# port-car-rate 50
Device(config-if-ethernet-1/2)# exit
Device(config)# show cpu-car
Send packet to cpu rate = 50 pps.
```

Ixia A sends icmp request messages to the DUT: at a rate of 100 pps for 10 seconds, the total number of messages on the dut is 600, indicating that the cpu-car function takes effect.

```
Device> enable
Device# configure terminal
Device(config)# clear cpu-statistics
Device(config)# clear cpu-classification
Device(config)# clear interface
Device(config)# show cpu-statistics ethernet 1/2
Show packets sent to cpu statistic information
        64Byte 128Byte 256Byte 512Byte 1024Byte 2048Byte
port
             0
                      0
                               0
                                        0
                                                   0
e1/2 600
Device(config)# show cpu-classification
Type
           Count
                       Percent(%)
Total
           600
                        100
BPDU
           0
                        0
                        0
ERRP
           0
ARP
            0
                        0
MT D
           0
                        0
                        0
IGMP
           0
ICMP
            600
                        100
           0
                        0
OSPF
            0
                        0
RIP
DHCP
            0
                        0
           0
                        0
SNMP
                         0
Telnet
              0
PIM
             0
                         0
            0
                        0
BGP
SSH
            0
                        0
Other
             0
                         0
Device(config)# show statistics interface ethernet 1/2
Port number : e1/2
last 5 minutes input rate 5248 bits/sec, 10 packets/sec
last 5 minutes output rate 433832 bits/sec, 771 packets/sec
64 byte packets:1048
65-127 byte packets:0
128-255 byte packets:0
256-511 byte packets:0
512-1023 byte packets:0
1024-1518 byte packets:0
1048 packets input, 67072 bytes , 0 discarded packets
1048 unicasts, 0 multicasts, 0 broadcasts
0 input errors, 0 FCS error, 0 symbol error, 0 false carrier
0 runts, 0 giants
19 packets output, 1216 bytes, 0 discarded packets
0 unicasts, 9 multicasts, 10 broadcasts
0 output errors, 0 deferred, 0 collisions
0 late collisions
Total entries: 1.
```

I